### Formation Excel

### Masquage des données

Formation Excel 4 : mars 2007 Zine Khelil, Ph.D.

#### Masquage des données – plan

- Exemple de travail : Formation-Excel-4
- Introduction
- Masquage d'une colonne ou d'une ligne
- Affichage d'une colonne ou d'une ligne masquée

#### Introduction

Le masquage de colonnes ou de lignes cache complètement les données

•

••••

Les données masquées sont non visibles dans la feuille

Les données masquées sont toujours dans le classeur

Excel n'imprime pas le contenu des cellules masquées

# Masquage d'une colonne ou d'une ligne

- Déplacer le pointeur de la souris sur la ligne séparant les entêtes de colonne jusqu'à ce que le pointeur se transforme en  $\leftarrow \rightarrow$
- Glisser la ligne séparatrice vers la gauche jusqu'à ce que la largeur de la colonne devienne zéro
- Adapter la procédure pour les lignes

## Affichage d'une colonne ou d'une ligne masquée

- Déplacer le pointeur de la souris quelque peu à droite de la ligne séparant les en-têtes des colonnes à la colonne masquée jusqu'à ce que le pointeur se transforme en icône
- Glisser la ligne de séparation vers la droite jusqu'à
  l'obtention de la largeur désirée pour la colonne
- Adapter la procédure pour les lignes